# Configuration of class 210-R transmitters by keypad

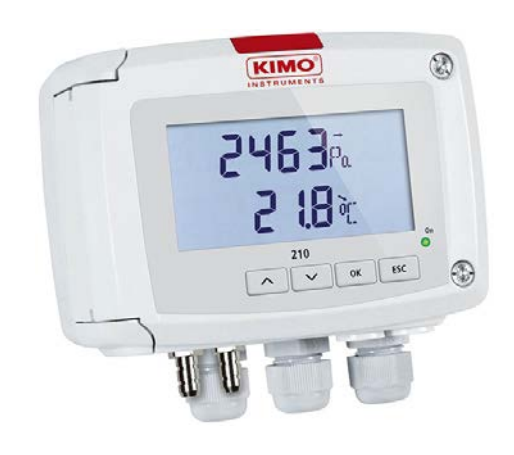

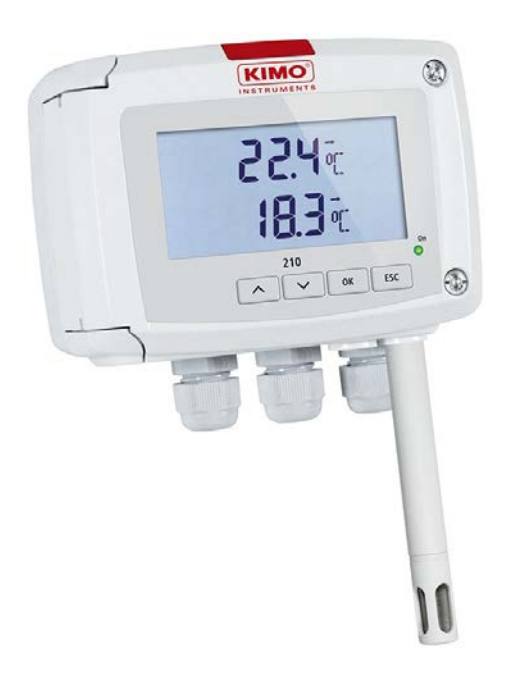

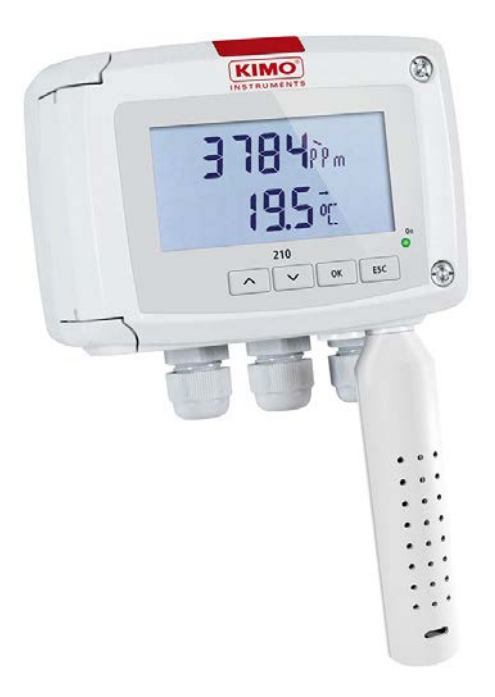

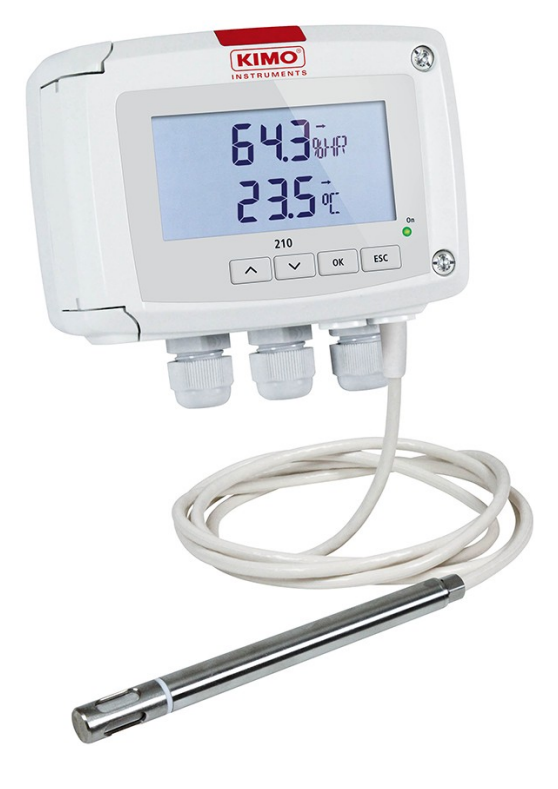

# Table of contents

| 1.      | INTRODUCTION                                                                     | 5    |
|---------|----------------------------------------------------------------------------------|------|
|         | 1.1. Description of the transmitter                                              | 5    |
|         | 1.2. Description of the keys                                                     | 5    |
|         | 1.3. Selection of the output signal                                              | 6    |
|         | 1.4. Protection tip of the sensors                                               | 6    |
| 2.      | WARNING                                                                          | 7    |
|         | 2.1. Wiring                                                                      | 7    |
|         | 2.2. Probes                                                                      | 7    |
| 3.      | ACCESS TO THE DIFFERENT FUNCTIONS                                                | 8    |
| 4.      | F 100: CONFIGURE THE TRANSMITTER                                                 | 9    |
|         | 4.1. Access to the firmware version                                              | 9    |
|         | 4.2. Configure the screen                                                        |      |
|         | 4.2.1 Set the contrast: F 110                                                    | 9    |
|         | 4.2.2 Set the backlight duration: F 111                                          | 9    |
|         | 4.2.3 Set the backlight                                                          |      |
|         | 4.3. Lock the keypad: F 140                                                      | . 10 |
| 5       | E 200° CHANNELS AND MEASUREMENT UNITS CONFIGURATION                              | . 11 |
| 6.      | F 300' ANALOGUE OUTPUTS MANAGEMENT                                               | .12  |
| 0.      | 6.1 Outputs diagnostic                                                           | 12   |
|         | 6.1.1 Connection configuration                                                   | 12   |
|         | 6.1.2 Perform the outputs diagnostic                                             | 12   |
|         | 6.2 Set the range of the analogue outputs                                        | 13   |
|         | 6.3 Set the purge time (CP210-R)                                                 | 14   |
| 7       | E 400' MANAGE THE RELAYS                                                         | 16   |
| ,.<br>8 | F 500' MEASUREMENT SETTINGS                                                      | 18   |
| 0.      | 8 1. Auto-zero (CP210-R)                                                         | . 18 |
|         | 8.2. Pressure measurement integration (CP210-R)                                  | . 18 |
|         | 8.3. Time-delay between two auto-zeros (CP211-R and CP212-R)                     | .18  |
|         | 8.4 Air velocity measurement integration (CTV210-R)                              | .19  |
|         | 8.5 Add an offset                                                                | 19   |
| 9       | E 600 <sup>°</sup> COMPENSATION MEANS OF MEASUREMENT AND SECTION SETTINGS        | 21   |
| 5.      | 9.1 Temperature compensation (CP210-R)                                           | 21   |
|         | 9 1.1 Set the unit                                                               | .21  |
|         | 9.1.2 Set the temperature compensation value temperature                         | .21  |
|         | 9.2. Altitude compensation (COT212-R, CP210-R and CTV210-R)                      | .21  |
|         | 9.3 Selection of the means of measurement                                        | .22  |
|         | 9.3.1 Select the means of measurement (CP210-R).                                 | .22  |
|         | 9.3.2 Set the coefficient value of the differential pressure element (CP210-R)   | .22  |
|         | 9.3.3 Set the correction factor value of the air velocity (CP210-R and CTV210-R) | .22  |
|         | 9.4. Setting of the type of section and airflow coefficient (CP210-R, CTV210-R)  | .23  |
|         | 9.4.1 Select the type of section                                                 | . 23 |
|         | 9.4.2 Select the unit of the section                                             | .23  |
|         | 9.4.3 Set the size of the section                                                | .23  |
|         | 9.4.4 Set the airflow coefficient (CP210-R).                                     | .24  |
| 10      | . FUNCTIONS RECAP                                                                | .25  |
|         | 10.1. F 100                                                                      | . 25 |
|         | 10.2. F 200                                                                      | . 25 |
|         | 10.3. F 300                                                                      | . 26 |
|         | 10.4. F 400                                                                      | . 26 |
|         | 10.5. F 500                                                                      | . 27 |
|         | 10.6. F 600                                                                      | . 27 |
|         |                                                                                  |      |

## 1.1. Description of the transmitter

Class 210-R transmitters with display can be configured via keypad. It is possible to set measurement units, activate or not a channel, etc.

**Principle:** the configuration options are accessed via **folders and sub-folders**. Access is made via a **numerical code** (full details in this manual).

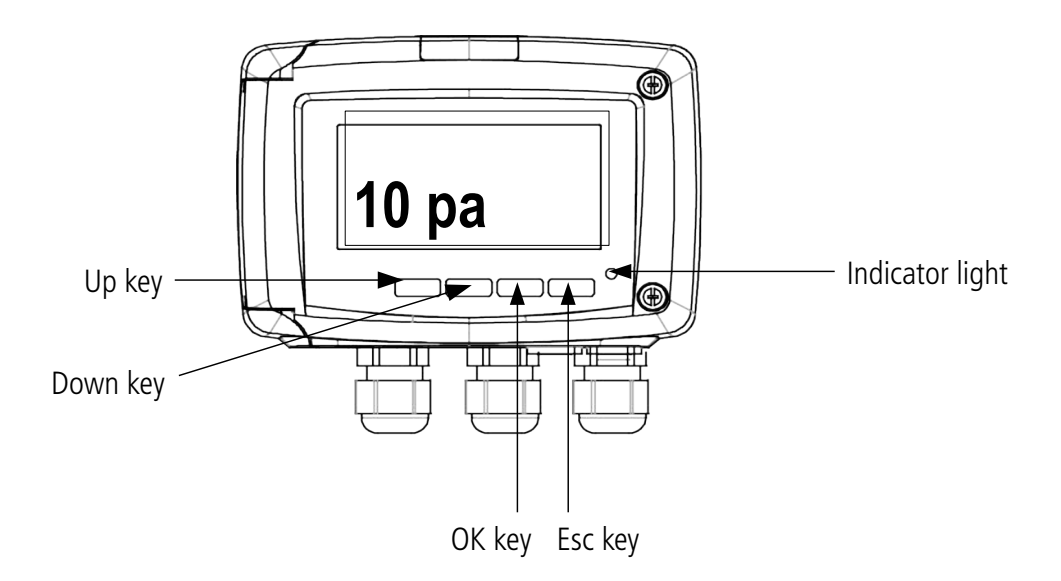

**Trend indicator:** on the screen, a trend indicator represented by a rising arrow, a going down arrow or a stable arrow is displayed above the measurement unit. It means the calculation of a moving average on the last hour (M1) to compare with a moving average on the last 5 minutes (M2):

- If M1 = M2, the trend is stable.
- If M1 < M2, the trend is upwards.
- If M1 > M2, the trend is downwards.

**Indicator light:** the indicator light blinks quickly during the initialisation phase of the transmitter then becomes fixed when this phase has been completed.

For the pressure transmitters with solenoid valve (CP211-R and CP212-R), it blinks when the solenoid valve is activated.

#### 1.2. Description of the keys

- Up key: increments a value or a level
- Down key: decrements a value or a level
- OK key: validates an input
- Esc key: cancels an input or backs to the previous step

# 1.3. Selection of the output signal

The selection of the output signal in voltage (0-10 V or 0-5 V) or in current (4-20 mA or 0-20 mA) must be performed with the transmitter **NOT ENERGISED** and is made with the DIP switch of the electronic board putting the on-off switches as shown on the table below:

| Configuration | 4-20 mA | 0-10 V | 0-5 V | 0-20 mA |
|---------------|---------|--------|-------|---------|
| Combinations  |         |        |       |         |

#### 1.4. Protection tip of the sensors

It's extremely unwise to remove the protection tip of our hygrometry probes as the sensitive element is very fragile even to light contacts. However, if you have to remove the protection tip, take all possible precautions and AVOID ANY CONTACT with the sensitive element. To remove the protection tip, unscrew it or unclip it.

Protection tip to unscrew Protection tip to unscrew Protection tip to unscrew

## 2.1. Wiring

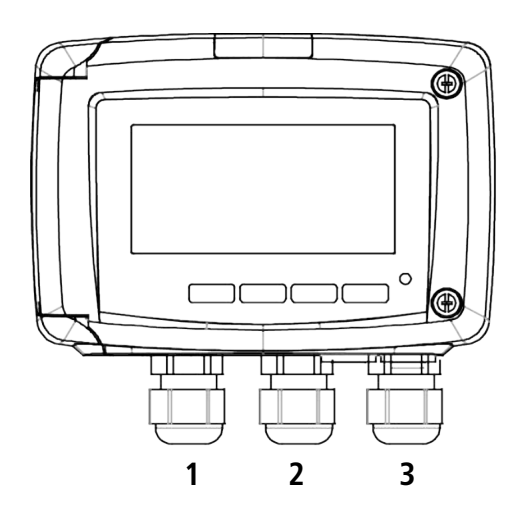

In order to avoid cross-wiring:

- 1: this cable-gland must be reserved to relays
- 2: this cable-gland must be reserved to analogue outputs
- 3: this cable-gland must be reserved to power supply

To consider cable-glands as fixation points, the cable diameter range to place in the cable gland must be between 4 and 8 mm.

The power supply wiring must be performed with crimping copper connections or a tinning in case of multi-wire cable.

> After performing the wiring, tight the cable-glands.

For details about the different wiring possibilities, please see the data sheet of the concerned sensor.

#### 2.2. Probes

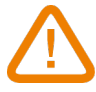

To avoid any device damage, probes must not be subject to voltage above 30 Vac or 60 Vdc with respect to the ground.

# 3. ACCESS TO THE DIFFERENT FUNCTIONS

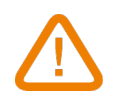

#### This step is compulsory for each configuration.

First, to access to the transmitter functions, and for safety, a safety code must be entered. This safety code is **0101** and **can not be modified**.

The transmitter must be energised.

- ➢ Connect the transmitter.
- ➤ Wait for the initialisation phase.
- ➢ Press OK.
  - The screen displays "Code" with "0000". The first 0 blinks.
- Press **OK** to go to the second 0. It blinks.
- Press Up key to display 1 then press OK. The third 0 blinks.
- > Press **OK** to go to the fourth 0.
- Press Up key to display 1 then press OK. The following screen is displayed:

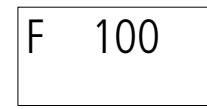

"F 100" is for the number of the configuration folder. There are 6 folders:

- F 100: folder of the transmitter configuration. See page 9
- F 200: folder of the channels and units of measurement. See page 11
- **F 300:** folder of the analogue outputs. See page 12
- **F 400:** folder of the relays configuration. See page 16
- **F 500:** folder of the measurement configuration. See page 18
- **F 600:** folder of the measurement configuration specific to the COT212-R, CP210-R and CTV210-R transmitters. See page 21

To select the required folder:

"F 100" is displayed and 1 is blinking.

- Press Up key until the number of the required folder is display ("F 100", "F 200", "F 300", "F 400", "F 500" or "F 600" according to the type of transmitter).
- Press OK.

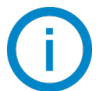

If a wrong code is entered, "CODE" blinks a few seconds on the bottom right of the screen then the measured values are displayed. It is necessary to enter the right code.

|    | Code | • |
|----|------|---|
| 01 | 01   |   |

# 4. F 100: CONFIGURE THE TRANSMITTER

This folder allows to configure the following parameters of the transmitter: contrast, backlight and keypad locking. It also indicates the firmware version of the transmitter.

## 4.1. Access to the firmware version

The activation code is validated and "F 100" is displayed (see previous page).

Press OK.
 "F 101" is displayed with the firmware version number above. (Ex: 1.04)

## 4.2. Configure the screen

#### 4.2.1 Set the contrast: F 110

The transmitter is powered on.

- > Press **OK**.
- > Enter the activation code (see page 8).
- > Press **OK**.

"F 100" folder is displayed.

- > Press **OK**.
- Press Up key to go the "F 110" folder.
  "F 110" is displayed with the number corresponding to the contrast level between 0 and 5.
- > Press **OK**.
  - The contrast number blinks.
- > Set it between **0** and **5** pressing **Up** and **Down** keys.

When pressing Up or Down key to change the contrast level, there is a lag time of 1 second where the digits disappear then they reappear with the new contrast.

> Press **OK**.

#### 4.2.2 Set the backlight duration: F 111

It is possible to set the backlight duration:

- **0:** backlight is inactive
- 1: backlight lasts 10 s.
- **2:** backlight lasts 30 s.
- **3:** backlight lasts 60 s.
- **4:** backlight is permanent.

Backlight is activated pressing any key (unless the level 0 is selected).

"F 110" sub-folder is displayed.

> Press **Up** key.

"F 111" is displayed with the number corresponding to the backlight duration between 0 and 4.

➢ Press OK.

The backlight duration blinks.

- > Set it between **0** and **4** pressing **Up** and **Down** keys.
- ➢ Press OK.

## 4.2.3 Set the backlight

- "F 111" sub-folder is displayed.
- Press Up key.

"F 112" is displayed with the number corresponding to the backlight level between 0 and 10.

- Press OK. The backlight level blinks.
- Set it between 0 and 10 pressing Up and Down keys.
- ➢ Press OK.

# 4.3. Lock the keypad: F 140

For more safety and avoid any unwanted manipulation, it is possible to lock the keys of the transmitter.

"F 112" sub-folder is displayed.

> Press Up key.

"F 140" is displayed with "OFF" meaning that the locking is deactivated.

- Press OK.
  "OFF" blinks.
- Press Up or Down key, "ON" blinks, then press OK. "LOCK" is displayed for a few seconds then the transmitter displays the measured values. All the keys are inactive. To reactivate them:
- Press for 10 seconds on **OK** key. "LOCK" blinks for a few seconds then the measured values are displayed and the keys are activated.

# 5. F 200: CHANNELS AND MEASUREMENT UNITS CONFIGURATION

This folder allows to activate the channels and to configure the measurement unit for each channel.

The transmitter is powered on.

- ➢ Press OK.
- > Enter the activation code (see page 8).
- > Press **OK**.
- > Press **Up** key to go to the folder **"F 200"**.
- > Press **OK**.

"00" blinks and the unit corresponding to the channel 1 is displayed.

- Press OK.
  - The unit blinks.
- Press Up and Down keys to select the required unit according to the type of transmitter. Or when "00" blinks:
- > Press **Up** or **Down** key to select the sub-folder **"F 210"** corresponding to the channel 2.
- > Press **Up** and **Down** keys to select the required unit according to the type of transmitter.

#### "---" sign allows to deactivate the channel.

Units available according to the channel and the type of transmitter:

CP211-212-213-R: Pa, mmH<sub>2</sub>O, inWG, mbar, mmHg, daPa, kPa, hPa, m/s\*, fpm\*, m<sup>3</sup>/h\*, l/s\*, cfm\*, m<sup>3</sup>/s\*, dam<sup>3</sup>/h\*, °C, °F

CTV210-R: m/s, fpm, km/h, m<sup>3</sup>/h, l/s, cfm, m<sup>3</sup>/s, dam<sup>3</sup>/h, °C, °F

COT212-R: ppm, °C, °F

TM210-R: °C, °F, dT, %RH, g/kg, kJ/kg, °C Td, °F Td, °C Tw, °F Tw, g/m<sup>3</sup>

TH210-R: %RH, g/kg, kJ/kg, °C Td, °F Td, °C Tw, °F Tw, °C, °F, g/m<sup>3</sup>

\*: units regarding the air velocity and airflow calculation, available on CP211-212-213-R transmitters with SQR3 option only.

# 6. F 300: ANALOGUE OUTPUTS MANAGEMENT

# 6.1. Outputs diagnostic

This function allows to check on a measurement device (multimeter, regulator or automate) the proper functioning of the outputs. The transmitter will generate a voltage (between 0 and 10 V) or a current (between 0 and 20 mA) according to the setting of the DIP switch of the transmitter electronic board.

- For a 0-10 V output signal, the transmitter will generate 0 5 or 10 V.
- For a 0-5 V output signal, the transmitter will generate 0 2.5 or 5 V.
- For a 4-20 mA output signal, the transmitter will generate 4 12 or 20 mA.
- For a 0-20 mA output signal, the transmitter will generate 0 10 or 20 mA.

#### 6.1.1 Connection configuration

- Before carrying out the output diagnostics, all connections and configurations of the transmitter must be enabled, to avoid any damage on the transmitter and the measurement device!
- Select a channel for the outputs diagnostic.
  OUT1 or OUT2, indicated on the electronic board above the terminal blocks.
- > Connect a measurement device on the channel 1 or on the channel 2.

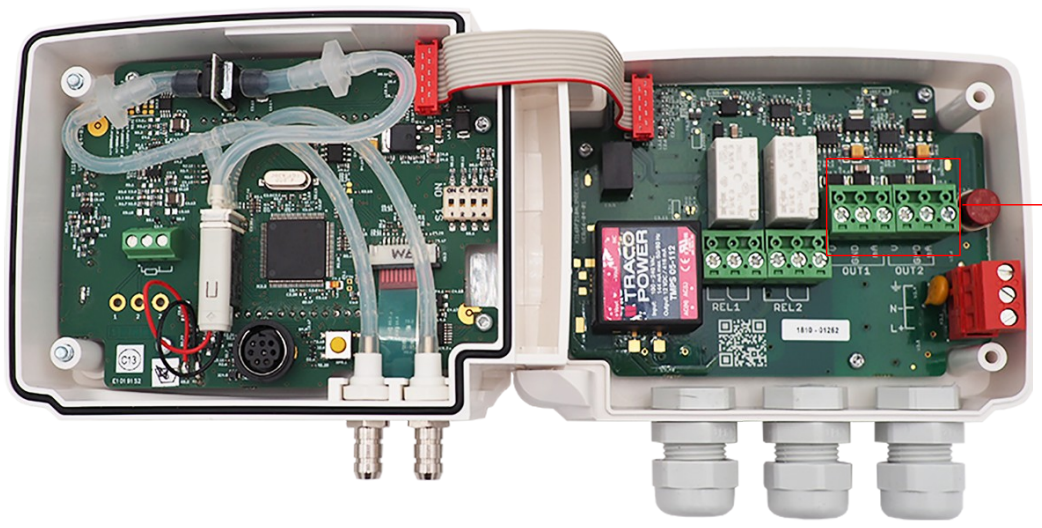

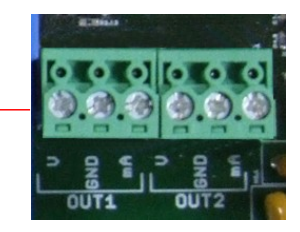

#### 6.1.2 Perform the outputs diagnostic

Once the connection to the measurement device is complete, the outputs diagnostic on several check points can be performed:

The transmitter is powered on.

- > Press **OK**.
- > Enter the activation code (see page 8).
- > Press **OK**.
- Press Up key to go to the "F 300" folder.
- ➢ Press OK.

"F 301" blinks, corresponding to the diagnostic of the channel 1.

- > Press **OK**.
- > Press **Up** and **Down** keys to select the signal that the transmitter has to generate.

| Screen | Generated output                   | Example                                                |
|--------|------------------------------------|--------------------------------------------------------|
| 0      | Deactivated                        | -                                                      |
| 1      | Simulates 0% of the output range   | On the 0-10V range, the transmitter will generate 0V.  |
| 2      | Simulates 50% of the output range  | On the 0-10V range, the transmitter will generate 5V.  |
| 3      | Simulates 100% of the output range | On the 0-10V range, the transmitter will generate 10V. |

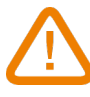

If the deviations are too large (> 0.05V or > 0.05mA) between the signal issued and the value displayed on the multimeter, we recommend to return the transmitter to our factory.

> For the diagnostic of the **channel 2**, go to **"F 311"** folder and do the same procedure as the channel 1.

# 6.2. Set the range of the analogue outputs

This function allows to modify the range of the analogue outputs.

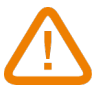

# Values to enter depend on the measurement unit and not on the measurement range of the transmitter.

*Ex:* on a CP211-R pressure transmitter (0 to  $\pm$ 1000 Pa) with a reading in mmH<sub>2</sub>O, the minimum and maximum ranges must be configured on measuring range of 0 to  $\pm$ 102 mmH<sub>2</sub>O. **See conversion chart on page 15.** 

#### The transmitter is powered on.

- Press OK.
- > Enter the activation code (see page 8).
- > Press **OK**.
- > Press **Up** key to go to folder **"F 302"** corresponding to the low range of the channel 1.
- > Press **OK**.

The first digit of the low range blinks.

- Enter with Up and Down keys the figure value or the negative sign of the value then press OK. The second digit blinks.
- > Enter with **Up** and **Down** keys its value then press **OK**.
- > Perform the same procedure for the following figures.
- Press OK when the last figure has been configured.
  *"F 302" blinks, the low range is configured.*
- Press Up key then press OK to enter in the folder "F 303" corresponding to the high range of the channel 1. The first digit of the high range blinks.
- Enter with Up and Down keys the figure value or the negative sign of the value then press OK. The second digit blinks.
- > Enter with **Up** and **Down** keys its value then press **OK**.
- > Perform the same procedure for the following figures.
- Press OK when the last figure has been configured. "F 303" blinks, the high range is configured.

To set the low and high ranges of the channel 2, go to the folders "F 312" (low range) and "F 313" (high range) and follow the setting procedure of the channel 1.

# 6.3. Set the purge time (CP210-R)

The purge mode enables to freeze the measurement when being displayed, enables to lock the analogue outputs, and to activate the relay 1, in order to actuate a de-dust system of an air movement conditions system and to activate the relay 2 in order to isolate the transmitter.

Here is the detailed process of the purge mode:

- 1. Measurement is frozen.
- 2. Wait for 3 seconds.
- 3. Activation of the relay 2 (isolation of the transmitter).
- 4. Wait for time-delay (for example: 10 seconds).
- 5. Activation of the relay 1 (sending compressed air into the network to clean the installation).
- 6. Purge duration (for example: 30 seconds).
- 7. Deactivation of the relay 1 (stop sending compressed air).
- 8. Wait for time-delay (for example: 10 seconds).
- 9. Deactivation of the relay 2.
- 10. Wait for 3 seconds.
- 11. Recovery of the measurement.

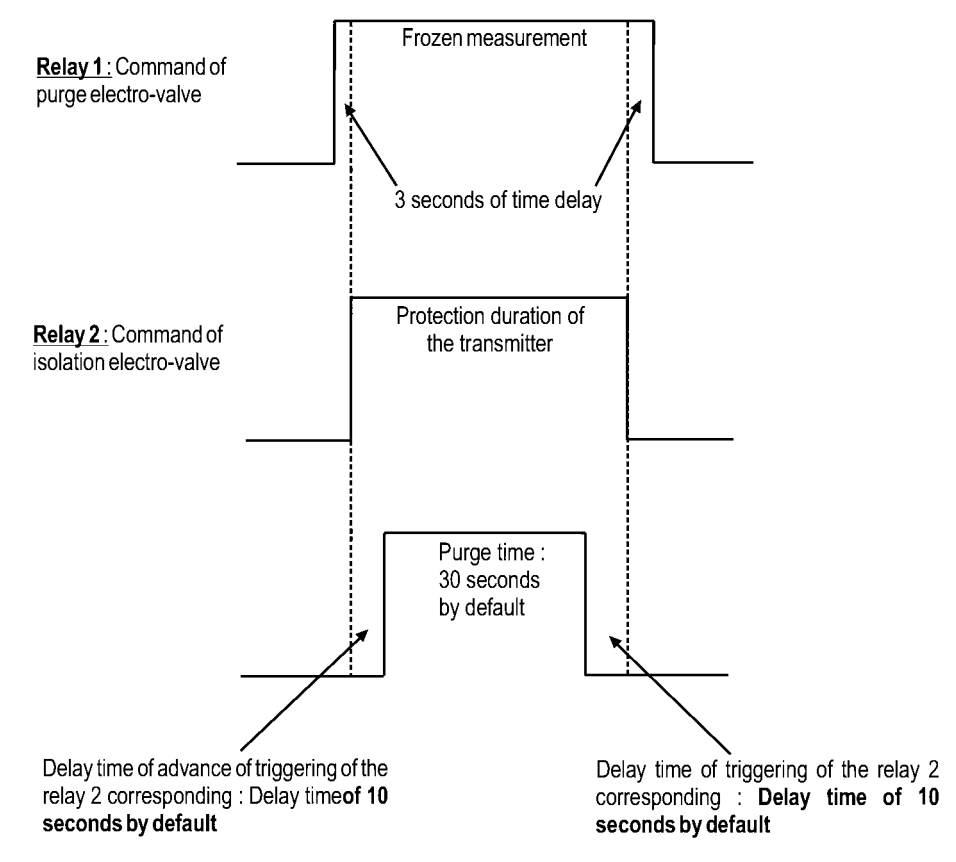

The transmitter is powered on.

- Enter the activation code (see page 8).
- > Press **OK**.
- Press Up key to go to the "F 300" folder.
- Press OK.
- Press Up key to go to the "F 390" folder corresponding to the purge mode setting.
- > Press **OK**.
- With the Up and Down keys, select ON to activate the purge mode or OFF to deactivate it.
- > Press **OK**.
- > Press **Up** key to go to the **"F 391"** folder corresponding to the purge duration setting.
- > Press **OK**.

- > With the **Up** and **Down** keys, set the purge duration from 1 to 60 seconds.
- > Press **OK**.
- > Press **Up** key to go to the **"F 392"** folder corresponding to the duration between two purges.
- ➢ Press OK.
- > With **Up** and **Down** keys, set the duration between two purges from 1 to 9999 minutes.
- > Press **OK**.
- > Press the **Up** key to go to the **"F 393"** folder corresponding to the delay setting.
- ➢ Press OK.
- > With **Up** and **Down** keys, set the delay from 1 to 60 seconds.
- > Press **OK**.

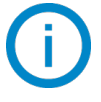

#### The purge duration must be between 1 and 60 seconds. The duration between 2 purges must be between 1 and 9999 minutes. The delay duration must be between 1 and 60 seconds.

Unit of measurement conversion chart

#### • Pressure

|         | Ра      | mmH₂O   | InWG   | mbar    | mmHG   | kPa     | PSI | daPa    | hPa     |
|---------|---------|---------|--------|---------|--------|---------|-----|---------|---------|
| CP211-R | ±100    | ±10.2   | ±0.40  | ±1.00   | ±0.75  | ±0.100  | -   | ±10.0   | ±1.00   |
| CP212-R | ±1000   | ±102.0  | ±4.01  | ±10.00  | ±7.50  | ±1.000  | -   | ±100.0  | ±10.00  |
| CP213-R | ±10 000 | ±1019.7 | ±40.14 | ±100.00 | ±75.00 | ±10.000 | -   | ±1000.0 | ±100.00 |

#### • Temperature

| TH210-R                          | °C                   | °F                   |
|----------------------------------|----------------------|----------------------|
| Ambient model                    | From 0.0 to +50.0    | From +32.0 to +122.0 |
| Model with polycarbonate probe   | From -20.0 to +80.0  | From -4.0 to +176.0  |
| Model with stainless steel probe | From -40.0 to +180.0 | From -40.0 to +356.0 |

| TM210-R              | °C                    | °F                    |
|----------------------|-----------------------|-----------------------|
| Ambient model        | From 0.0 to +50.0     | From +32.0 to +122.0  |
| Terminal block model | From -100.0 to +400.0 | From -148.0 to +752.0 |

| CTV210-R / COT212-R | °C                | °F                   |
|---------------------|-------------------|----------------------|
| Ambient model       | From 0.0 to +50.0 | From +32.0 to +122.0 |

| CP210-R           | °C                    | °F                    |
|-------------------|-----------------------|-----------------------|
| On terminal block | From -100.0 to +400.0 | From -148.0 to +752.0 |

#### • Air velocity

| CTV210-R | m/s          | fpm            | km/h          |
|----------|--------------|----------------|---------------|
| Standard | From 0 to 30 | From 0 to 5905 | From 0 to 108 |

# 7. F 400: MANAGE THE RELAYS

When the transmitter is still in alarm state, the relay goes off and activates its negative or positive security according to its configuration.

Three relays activation modes are available:

- **Rising edge (1 threshold):** the relay goes off when the measurement **exceeds** the threshold and stops when it is **below** the threshold.
- Falling edge (1 threshold): the relay goes off when the measurement is **below** the threshold and stops when it exceeds the threshold.
- **Monitoring (2 thresholds):** the relay goes off when the measurement is outside the defined low and high thresholds.

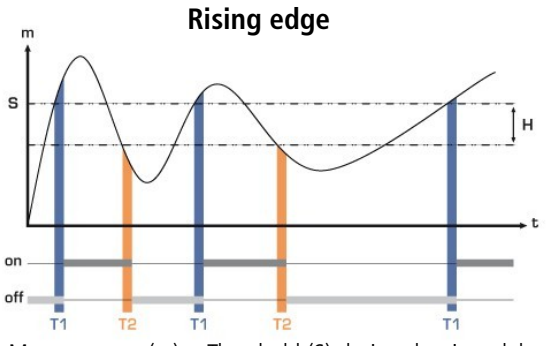

Measurement (m) > Threshold (S) during the time-delay T1  $\rightarrow$  Relay activation

Measurement (m) < Threshold (S) - Hysteresis (H) during the time-delay T2  $\rightarrow$  Relay deactivation

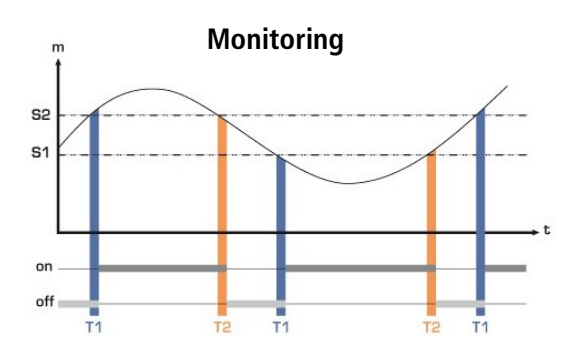

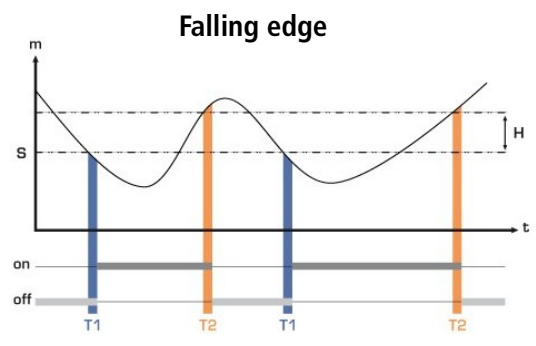

Measurement (m) < Threshold (S) during time-delay T1  $\rightarrow$  Relay activation.

Measurement (m) > Threshold (S) + Hysteresis (H) during time-delay T2  $\rightarrow$  Relay deactivation

The relay goes off when the measurement is outside the low and high thresholds.

It is possible to set 2 different relays activation:

- "F 400" folder corresponds to the relay 1 setting
- "F 410" folder corresponds to the relay 2 setting

The relay setting procedure explained below corresponds to the relay 1 setting. For the relay 2 setting, go to the corresponding folder and perform the same procedure as for the relay 1.

The transmitter is powered on.

- > Press **OK**.
- Enter the activation code (see page 8).
- > Press **OK**.
- > Press the **Up** key to go to the **"F 400"** folder.
- > Press **OK**.

This folder corresponds to the activation relay mode.

> With **Up** and **Down** keys, select the required relay activation mode:

- 0/3: relay is deactivated
- **1/3:** rising edge mode
- **2/3:** falling edge mode
- 3/3: monitoring mode
- > Press **OK**.

"F 400" blinks.

- > Press Up key to go to the "F 401" folder of relay 1 ("F 411" for relay 2) then press OK.
- > With **Up** and **Down** keys, select the channel where the relay will be activated.
  - **0**: channel 1
  - **1**: channel 2
- > Press **OK**.
  - "F 401" blinks.
- Press Up key to go to the "F 402" folder ("F 412" for relay 2) then press OK. This folder corresponds to the threshold 1 settings.
- > Set the **threshold 1** with the **Up** and **Down** keys.
- Press OK when the last digit has been set. "F 402" blinks.
- Press Up key to go to the "F 403" folder ("F 413" for relay 2) then press OK. This folder concerns:
  - For a rising or falling edge: hysteresis setting
  - For a monitoring: threshold 2 setting
- > Set the hysteresis or threshold 2 with the **Up** and **Down** keys.
- > Press **OK** when the last digit has been set.
  - "F 403" blinks.
- Press Up key to go to the "F 404" folder ("F 414" for relay 2) then press OK. This folder corresponds to the delay 1 setting.
- > Set the delay 1 with the **Up** and **Down** keys.
- Press OK when the last digit has been set. "F 404" blinks.
- Press the Up key to go to the "F 405" folder ("F 415" for relay 2) then press OK. This folder corresponds to the delay 2 setting.
- > Set the delay 2 with **Up** and **Down** keys.
- Press OK when the last digit has been set. "F 405" blinks.
- Press Up key to go to the "F 406" folder ("F 416" for relay 2) then press OK.

This folder corresponds to the relay safety. The relay outputs are by default, in **negative security**: the relay is energized when a set point is reached. With the keypad, you can swap the relays in **positive security**: then, the relay is de-energised when a set point is reached or during a power outage.

- > Activate or deactivate the safety relay with **Up** and **Down** keys.
  - **ON:** positive safety
  - **OFF:** negative safety
- Press **OK** to confirm.

# 8. F 500: MEASUREMENT SETTINGS

In order to compensate a potential drift of the transmitter, it is possible to add an offset to value displayed by the transmitter.

Adding an offset is only possible for the measured parameters (temperature, humidity, pressure, air velocity, ...). It is not possible to add one for the calculated parameters (airflow, psychrometry,...).

# 8.1. Auto-zero (CP210-R)

Class 210 pressure transmitters have an auto-zero which guarantees a good reliability of the measurement in high and low ranges.

The auto-zero compensates for any long-term drifts of the sensitive element, with the manual adjusting of the zero. To perform a self-calibration:

- > Unplug the 2 pressure connection tubes.
- > Press auto-zero button. (See "Connection" on the data sheet).

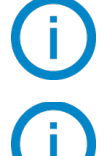

If the instrument has a display, it is possible to perform an auto-zero pressing for 3 seconds the "Esc" key. "AutoZ" is displayed briefly meaning the auto-zero has been well performed.

On the CP211-R and CP212-R transmitters, it is not necessary to unplug the 2 pressure connection tubes (see chapter 8.3).

## 8.2. Pressure measurement integration (CP210-R)

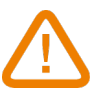

## This function is available on CP210-R transmitters only.

The pressure measurement element is very sensitive and reacts to pressure changes. When making measurements in unstable air movement conditions, the pressure measurement may fluctuate. The integration coefficient (from 0 to 9) makes an average of the measurements; this helps to avoid any excessive variations and guarantees a stable measurement.

**New displayed value =** [((10 - Coef.) x New value) + (Coef. x Old value)] /10

Example: CP212-R (0-1000 Pa) - Current measurement: 120 Pa - New measurement: 125 Pa

The pressure source being stable, the user selects a low integration. Integration: 1, maximum admitted variation  $\pm 10$  Pa. The variation is lower than 10 Pa, it is possible to apply the integration calculation formula.

**Next displayed value:** ((9 \* 125) + (1 \* 120))/10 = 124.5 i.e, 124 Pa. If the new measurement had been 131 Pa, the next displayed value would have been 100% of the new value i.e, 131 Pa.

#### The transmitter is powered on.

- > Press **OK**.
- > Enter the activation code (see page 8).
- > Press **OK**.
- > Press **Up** key to go to folder **"F 500"**.
- ➢ Press OK.
- Set the integration value with **Up** and **Down** keys. This value must be between 0 and 9 with:
  - **Coefficient 0:** no integration, important fluctuation of the displayed value.
  - Coefficient 9: maximum integration, more stable measurement display.

# 8.3. Time-delay between two auto-zeros (CP211-R and CP212-R)

On transmitters having a solenoid valve for auto-zero (CP211-R and CP212-R), it is possible to set an interval between 2 auto-zeros:

The transmitter is powered on.

- > Press **OK**.
- > Enter the activation code (see page 8).
- > Press **OK**.
- > Press **Up** key to go to folder **"F 500"**.
- Press OK.
- > Press **Up** key to go to folder **"F 510"**.
- Press OK.
  The duration between two auto-zeros is displayed.
  Sat is with Up and December 1999.
- Set it with Up and Down keys.
  This time-delay must be between 0 (no auto-zero) and 60 minutes.
- > Press **OK** to validate the duration.

# 8.4. Air velocity measurement integration (CTV210-R)

# This function is available on CTV210-R transmitters only.

The air velocity measurement element of the class 210 is very sensitive and reacts to air velocity changes. When making measurements in unstable air systems, the air velocity measurement may fluctuate. The integration coefficient (from 0 to 9) makes an average of the measurement; this helps to avoid any excessive variations and guarantees a stable measurement. **New displayed value =** [((10 - Coef.) x New value) + (Coef. x Old value)] /10

Example: CTV210-R with hot wire (0-30 m/s) – Current measurement: 2 m/s – New measurement: 8 m/s

The air velocity source being unstable, the user selects a strong integration. Integration: 7. The variation is lower than 10 m/s, it is possible to apply the integration calculation formula.

**Next displayed value:** ((2 \* 8) + (7 \* 2))/10 = 3 m/s.

The transmitter is powered on.

- ➢ Press OK.
- > Enter the activation code (see page 8).
- > Press **OK**.
- > Press **Up** key to go to folder **"F 501"**.
- > Press **OK**.
- Set the integration value with Up and Down keys. This value must be between 0 and 9 with:
  - **Coefficient 0:** no integration, important fluctuation of the displayed value.
  - Coefficient 9: maximum integration, more stable measurement display.

# 8.5. Add an offset

The transmitter is powered on.

- > Press **OK**.
- > Enter the activation code (see page 8).
- > Press **OK**.
- > Press **Up** key to go to folder **"F 500"**.
- > Press **OK**.
  - "F 521" blinks, corresponding to the setting folder for the main parameter.
- Press OK.

The first number of the offset blinks.

- Enter with Up and Down keys the number value or the negative sign of the value then press OK. The second number blinks.
- > Enter with **Up** and **Down** keys its value then press **OK**.
- Repeat the procedure for the following numbers.

- Press OK when the last number is set.
  "F 521" blinks, the offset for the main parameter is configured.
- Press Up key then press OK to enter in the "F 531" folder corresponding to the offset of the second parameter. The first number of the offset blinks.
- Enter with Up and Down keys the number value or the negative sign of the value then press OK. The second number blinks
- > Enter with **Up** and **Down** keys its value then press **OK**.
- > Repeat the procedure for the following numbers.
- Press OK when the last number is set.
  "F 531" blinks, the offset for the main parameter is configured.

The unit of the offset is set by default and can not be modified. If this unit is not the same than the unit of measurement, a conversion must be done.

# 9. F 600: COMPENSATION, MEANS OF MEASUREMENT AND SECTION SETTINGS

# 9.1. Temperature compensation (CP210-R)

It is possible to modify the temperature compensation. Indeed the air velocity and airflow measured with a differential probe (such as Pitot tube, Debimo blade, orifice plate...) depends on the working temperature. Then, it is required to enter the **working temperature** to get more accurate results.

#### 9.1.1 Set the unit

The transmitter is powered on.

- ➢ Press OK.
- > Enter the activation code (see page 8).
- ➢ Press OK.
- > Press **Up** key to go to **"F 600"** folder.
- ➢ Press OK.
- Select **0** for °C or **1** for °F then press **OK**.

#### 9.1.2 Set the temperature compensation value temperature

The transmitter is powered on.

- > Press **OK**.
- > Enter the activation code (see page 8).
- > Press **OK**.
- > Press Up key to go to "F 602" folder.
- ➢ Press OK.
  - The 1<sup>st</sup> digit blinks.
- Press Up or Down key to set the temperature sign: 0 for a positive temperature or for a negative temperature.
- > Press **OK**.

The 2<sup>nd</sup> digit blinks.

- > Press **Up** or **Down** key to set the digit then press **OK**.
- > Repeat the procedure for the following digits.
- > Press **OK** when the last digit has been set to validate the temperature compensation value.

# 9.2. Altitude compensation (COT212-R, CP210-R and CTV210-R)

If measurements are performed at a specific altitude, it is advised to set the altitude in which the transmitter is.

The transmitter is powered on.

- > Press **OK**.
- > Enter the activation code (see page 8).
- ➢ Press OK.
- > Press **Up** key to go to **"F 605"** folder.
- ➢ Press OK.

The 1<sup>st</sup> digit blinks.

> Press **Up** or **Down** to set the digit: **only 1 and 0 are available.** 

> Press **OK**.

The 2<sup>nd</sup> digit blinks.

- > Press **Up** and **Down** key to set the digit then press **OK**.
- > Repeat the procedure to set the following digits.
- > Press **OK** when the last digit has been set to validate the altitude value.

## 9.3. Selection of the means of measurement

The calculation of air velocity being calculated from the pressure (for a CP210-R transmitter) and from a differential pressure element, the used differential pressure element must be selected to perform the measurements. The coefficient of this element and the air velocity correction coefficient must be then entered.

#### 9.3.1 Select the means of measurement (CP210-R)

- The transmitter is powered on.
- ➢ Press OK.
- > Enter the activation code (see page 8).
- > Press **OK**.
- Press Up key to go to "F 610" folder.
- Press OK.
- Select 0, 1, 2 or 3 for:
  - O: Pitot L tube
  - > 1: Pitot S tube
  - > 2: Debimo blade
  - > 3: Factor

#### 9.3.2 Set the coefficient value of the differential pressure element (CP210-R)

The transmitter is powered on.

- ➢ Press OK.
- > Enter the activation code (see page 8).
- Press OK.
- > Press Up key to go to "F 611" folder.
- ➢ Press OK.
- > Set the 1<sup>st</sup> digit with **Up** and **Down** keys then press **OK** to set the  $2^{nd}$  digit.
- > Repeat the procedure to set the following digits.
- > Press **OK** when the last digit has been set to validate the coefficient.

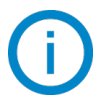

#### This coefficient is between 0.0000 and 9.9999.

#### 9.3.3 Set the correction factor value of the air velocity (CP210-R and CTV210-R)

The transmitter is powered on.

- > Press **OK**.
- > Enter the activation code (see page 8).
- ➢ Press OK.
- > Press Up key to go to "F 612" folder.
- > Press **OK**.
- Set the 1<sup>st</sup> digit with **Up** and **Down** keys then press **OK** to set the 2<sup>nd</sup> digit.
- > Repeat the procedure to set the following digits.
- > Press **OK** when the last digit has been set to validate the factor.

#### This coefficient is between 0.000 and 2.000

# 9.4. Setting of the type of section and airflow coefficient (CP210-R, CTV210-R)

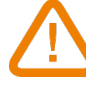

#### This function is available for CP210-R transmitters with SQR3 option only.

#### 9.4.1 Select the type of section

- The transmitter is powered on.
- Press OK.
- Enter the activation code (see page 8).
- > Press **OK**.
- Press Up key to go to "F 620" folder.
- > Press **OK**.
- Select **0**, **1**, **or 2** for:
  - > 0: rectangular section
  - > 1: circular section
  - 2: coefficient (CP210-R only)

#### 9.4.2 Select the unit of the section

The transmitter is powered on.

- ➢ Press OK.
- Enter the activation code (see page 8).
- Press OK.
- Press Up key to go to "F 621" folder.
- > Press **OK**.
- Select **0** or **1** for:
  - > 0: section in mm
  - > 1: section in inch

#### 9.4.3 Set the size of the section

For a rectangular section:

The transmitter is powered on.

- ➢ Press OK.
- > Enter the activation code (see page 8).
- > Press **OK**.
- > Press **Up** key to go to **"F 622"** folder to set **the length of the rectangular section**.
- > Press **OK**.
- > Set the length with **Up** and **Down** keys.
- > Press **OK** when the last digit has been set to validate the length.
- > Press Up key to go to "F 623" folder to set the width of the rectangular section
- > Press **OK**.
- Set the width with **Up** and **Down** keys.
- > Press **OK** when the last digit has been set to validate the width.

#### For a circular section:

- The transmitter is powered on.
- ➢ Press OK.
- > Enter the activation code (see page 8).
- > Press **OK**.
- > Press **Up** key to go to **"F 624"** folder to set the diameter of the circular section.
- ➢ Press OK.
- Set the diameter with **Up** and **Down** keys.

> Press **OK** when the last digit has been set to validate the diameter.

#### 9.4.4 Set the airflow coefficient (CP210-R)

#### This function is available on CP210-R with SQR3 option only.

This coefficient allows to calculate an airflow from the pressure. It is indicated by the manufacturer that supplies air vents with pressure connections (+ and -). From the square root of the measured pressure (Delta P), and this coefficient, you will get the airflow:  $Airflow = C_D \sqrt{\Delta pressure}$ 

The transmitter is powered on.

- ➢ Press OK.
- > Enter the activation code (see page 8).
- > Press **OK**.
- > Press **Up** key to go to **"F 625"** folder to set the coefficient value.
- > Press **OK**.
- > Set the coefficient with **Up** and **Down** keys.
- > Press **OK** when the last digit has been set to validate the coefficient.

#### This coefficient must be between 0000.0 and 9999.9.

- > Press **Up** key to go to **"F 626"** folder to set the unit of measurement.
- Press OK.
- Select **0**, **1**, **2**, **3** or **4** for:
  - ≻ **0:** Pa
  - ▶ 1: mmH<sub>2</sub>O
  - ➤ 2: inWG
  - ➤ 3: mbar
  - ▶ **4:** mmHG

# 10. FUNCTIONS RECAP

# 10.1. F 100

| Code  | Description        | Possibilities |
|-------|--------------------|---------------|
| F 101 | Firmware version   | -             |
| F 110 | Screen contrast    | From 0 to 5   |
| F 111 | Backlight duration | From 0 to 4   |
| F 112 | Screen backlight   | From 0 to 10  |
| F 140 | Keypad locking     | Off           |

## 10.2. F 200

| Code  | Description                                         | Possibilities                                    |
|-------|-----------------------------------------------------|--------------------------------------------------|
| F 200 | Change unit channel 1 / deactivation of the channel | According to the type of transmitter (see below) |
| F 210 | Change unit channel 2 / deactivation of the channel | According to the type of transmitter (see below) |

Units available according to the channel and the type of transmitter:

CP211-212-213-R: Pa, mmH<sub>2</sub>O, inWG, mbar, mmHg, daPa, kPa, hPa, m/s\*, fpm\*, m<sup>3</sup>/h\*, l/s\*, cfm\*, m<sup>3</sup>/s\*, dam<sup>3</sup>/h\*, °C, °F

**CTV210-R:** m/s, fpm, km/h, m<sup>3</sup>/h, l/s, cfm, m<sup>3</sup>/s, dam<sup>3</sup>/h, °C, °F

COT212-R: ppm, °C, °F

TM210-R: °C, °F, dT, %RH, g/kg, kJ/kg, °C Td, °F Td, °C Tw, °F Tw, g/m<sup>3</sup>

TH210-R: %RH, g/kg, kJ/kg, °C Td, °F Td, °C Tw, °F Tw, °C, °F, g/m<sup>3</sup>

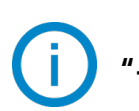

"---" sign allows to deactivate the channel.

<sup>\*:</sup> units regarding the air velocity and airflow calculation, available on CP211-212-213-R transmitters with SQR3 option only.

| Code  | Description                                                      |                                   | Possibilities                             |       |         |         |
|-------|------------------------------------------------------------------|-----------------------------------|-------------------------------------------|-------|---------|---------|
| F 301 | Diagnostic of the channel 1:<br>generation of current or voltage | Display                           | Generation according to the output signal |       |         |         |
|       |                                                                  |                                   | 0-10 V                                    | 0-5 V | 0-20 mA | 4-20 mA |
|       |                                                                  | 0                                 | no generation                             |       |         |         |
|       |                                                                  | 1                                 | 0 V                                       | 0 V   | 0 mA    | 4 mA    |
|       |                                                                  | 2                                 | 5 V                                       | 2.5 V | 10 mA   | 12 mA   |
|       |                                                                  | 3                                 | 10 V                                      | 5 V   | 20 mA   | 20 mA   |
| F 302 | Low range of the channel 1                                       | According to the                  | type of transmitter                       |       |         |         |
| F 303 | High range of the channel 1                                      | According to the                  | type of transmitter                       |       |         |         |
| F 311 | Diagnostic of the channel 2:<br>generation of current or voltage | Display                           | Generation according to the output signal |       |         |         |
|       |                                                                  |                                   | 0-10 V                                    | 0-5 V | 0-20 mA | 4-20 mA |
|       |                                                                  | 0                                 | no generation                             |       |         |         |
|       |                                                                  | 1                                 | 0 V                                       | 0 V   | 0 mA    | 4 mA    |
|       |                                                                  | 2                                 | 5 V                                       | 2.5 V | 10 mA   | 12 mA   |
|       |                                                                  | 3                                 | 10 V                                      | 5 V   | 20 mA   | 20 mA   |
| F 312 | Low range of the channel 2                                       | According to the                  | According to the type of transmitter      |       |         |         |
| F 313 | High range of the channel 2                                      | According to the                  | According to the type of transmitter      |       |         |         |
| F 390 | Purge mode                                                       | ON: activated<br>OFF: deactivated | ON: activated<br>OFF: deactivated         |       |         |         |
| F 391 | Purge duration                                                   | From 1 to 60 sec                  | From 1 to 60 seconds                      |       |         |         |
| F 392 | Duration between two purges                                      | From 1 to 9999 r                  | From 1 to 9999 minutes                    |       |         |         |
| F 393 | Delay                                                            | From 1 to 60 sec                  | From 1 to 60 seconds                      |       |         |         |

# 10.4. F 400

| Code  | Description                               | Possibilities                                                 |
|-------|-------------------------------------------|---------------------------------------------------------------|
| F 400 | Activation mode of relay 1                | 0: None<br>1: Rising edge<br>2: Falling edge<br>3: Monitoring |
| F 401 | Channel selection relay 1                 | 0: Channel 1<br>1: Channel 2                                  |
| F 402 | Threshold 1 relay 1 setting               | According to the connected probe                              |
| F 403 | Threshold 2 or hysteresis relay 1 setting | According to the connected probe                              |
| F 404 | Delay 1 relay 1 setting                   | From 0 to 600 seconds                                         |

| F 405 | Delay 2 relay 1 setting                   | From 0 to 600 seconds                                         |
|-------|-------------------------------------------|---------------------------------------------------------------|
| F 406 | Safety relay 1                            | ON: Positive safety<br>OFF: Negative safety                   |
| F 410 | Activation mode for relay 2               | 0: None<br>1: Rising edge<br>2: Falling edge<br>3: Monitoring |
| F 411 | Channel selection relay 2                 | 0: Channel 1<br>1: Channel 2                                  |
| F 412 | Threshold 1 relay 2 setting               | According to the connected probe                              |
| F 413 | Threshold 2 or hysteresis relay 2 setting | According to the connected probe                              |
| F 414 | Delay 1 relay 2 setting                   | From 0 to 600 seconds                                         |
| F 415 | Delay 2 relay 2 setting                   | From 0 to 600 seconds                                         |
| F 416 | Safety relay 2                            | ON: Positive safety<br>OFF: Negative safety                   |

# 10.5. F 500

| Code  | Transmitter                      | Description                                   | Possibilities                                         |  |
|-------|----------------------------------|-----------------------------------------------|-------------------------------------------------------|--|
| F 500 | CP210-R only                     | Integration of the measurement (pressure)     | From 0 to 9                                           |  |
| F 501 | CTV210-R only                    | Integration of the measurement (air velocity) | From 0 to 9                                           |  |
| F 510 | CP210-R with solenoid valve only | Time-delay between two auto-calibrations      | From 0 to 60 minutes                                  |  |
| F 521 | All                              | Offset main parameter                         | According to the measurement range of the transmitter |  |
| F 531 | All                              | Offset secondary parameter                    | According to the measurement range of the transmitter |  |

# 10.6. F 600

| Code  | Transmitter                    | Description              | Possibilities                                            |
|-------|--------------------------------|--------------------------|----------------------------------------------------------|
| F 600 | CP210-R                        | Temperature unit         | 0: °C<br>1: °F                                           |
| F 602 | CP210-R                        | Temperature compensation |                                                          |
| F 605 | COT212-R, CP210-R and CTV210-R | Altitude compensation    |                                                          |
| F 610 | CP210-R                        | Means of measurement     | 0: Pitot L<br>1: Pitot S<br>2: Debimo blade<br>3: Factor |
| F 611 | CP210-R                        | Differential pressure    |                                                          |

|       |                      | coefficient                       |                                                                 |
|-------|----------------------|-----------------------------------|-----------------------------------------------------------------|
| F 612 | CP210-R and CTV210-R | Factor of air velocity correction |                                                                 |
| F 620 | CP210-R and CTV210-R | Type of section                   | 0: Rectangular<br>1: Circular<br>2: Coefficient*                |
| F 621 | CP210-R and CTV210-R | Unit of the section               | 0: mm<br>1: inch                                                |
| F 622 | CP210-R and CTV210-R | Rectangular section length        |                                                                 |
| F 623 | CP210-R and CTV210-R | Rectangular section width         |                                                                 |
| F 624 | CP210-R and CTV210-R | Circular section diameter         |                                                                 |
| F 625 | CP210-R              | Airflow coefficient               |                                                                 |
| F 626 | CP210-R              | Unit of measurement               | 0: Pa<br>1: mmH <sub>2</sub> O<br>2: inWG<br>3: mbar<br>4: mmHG |

\*CP210-R only.

Test Equipment Depot - 800.517.8431 - 5 Commonwealth Ave, MA 01801 - TestEquipmentDepot.com